# HUAWEI Mate Xs Руководство пользователя

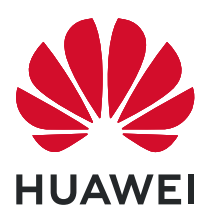

# Содержание

### Базовые операции

| Системные жесты навигации                         | 1 |
|---------------------------------------------------|---|
| Значки быстрого доступа                           | 2 |
| Скриншоты и запись с экрана                       | 2 |
| Просмотр и удаление уведомлений                   | 3 |
| Режим нескольких окон и отображение поверх других | Δ |
| окон                                              | - |
| Включение, выключение и перезагрузка устройства   | 4 |
| Зарядка                                           | 5 |
| алерея                                            |   |

# Камера и Галерея Съемка фото

| Съемка фото         | 1  |
|---------------------|----|
| Свет                | 8  |
| Режим Документы     | 10 |
| Управление Галереей | 10 |

### Приложения

| Приложения                                     | 14 |
|------------------------------------------------|----|
| Календарь                                      | 15 |
| Часы                                           | 16 |
| Заметки                                        | 16 |
| Электронная почта                              | 18 |
| Калькулятор                                    | 20 |
| Фонарик                                        | 21 |
| Быстрый доступ к часто используемым функциям в | 21 |
| приложениях                                    | 21 |
| HiSuite                                        | 22 |

### Настройки

| Поиск в разделе Настройки      | 24 |
|--------------------------------|----|
| Wi-Fi                          | 24 |
| Bluetooth                      | 24 |
| Другие возможности связи       | 26 |
| Рабочий экран и обои           | 27 |
| Экран и яркость                | 28 |
| Биометрические данные и пароли | 28 |
| Безопасность                   | 29 |
| Специальные возможности        | 30 |
| Система и обновления           | 30 |
|                                |    |

# Базовые операции

## Системные жесты навигации

#### Навигация с помощью жестов

Перейдите в раздел <sup>(())</sup> Настройки > Система и обновления > Системная навигация и включите или выключите функцию **Жесты**.

Включив функцию Жесты, вы можете выполнять нижеприведенные действия.

- Вернуться к предыдущему экрану: проведите в центр экрана с левого или правого края.
- Вернуться на рабочий экран: проведите вверх с нижней части экрана.
- Перейти на экран недавно использованных приложений: проведите вверх с нижней части экрана и не отпускайте палец.
- Закрыть приложения на экране недавно использованных приложений: проведите вверх по карточке приложения, чтобы закрыть его.

#### Три навигационные кнопки

Перейдите в раздел <sup>(())</sup> Настройки > Система и обновления > Системная навигация и выберите Три навигационные кнопки.

Нажмите Настройки, чтобы выбрать требуемую комбинацию кнопок.

Значки кнопок панели навигации:

- . О: кнопка Рабочий экран, используется для возврата на рабочий экран.
- U: кнопка Обзор, используется для перехода на экран недавно использованных приложений. Нажмите и удерживайте эту кнопку для перехода в режим нескольких окон.
- 🛛 🔽 : кнопка уведомлений, используется для открытия панели уведомлений.

#### Настройка комбинаций навигационных кнопок

Перейдите в раздел **Три навигационные кнопки** > **Настройки**. Здесь вы можете выполнить следующие действия.

- Выбрать комбинацию навигационных кнопок.
- Включить функцию **Скрыть навигационные кнопки**, чтобы скрывать панель навигации, когда она не используется.

#### Кнопка навигации

Перейдите в меню <sup>(())</sup> Настройки > Система и обновления > Системная навигация > Кнопка навигации и включите функцию Кнопка навигации.

После появления кнопки навигации вы сможете выполнять следующие действия:

- Перетащить кнопку навигации в требуемое место.
- Нажать на кнопку, чтобы вернуться на шаг назад.
- Дважды нажать на кнопку, чтобы вернуться на два шага назад.
- Нажать и удерживать кнопку навигации, а затем отпустить ее, чтобы перейти на рабочий экран.
- Нажать и удерживать кнопку навигации, а затем провести влево или вправо для переключения между приложениями.

# Значки быстрого доступа

#### Значки быстрого доступа

#### Активация значков быстрого доступа

Проведите вниз по строке состояния, чтобы открыть панель уведомлений, затем проведите вниз по панели уведомлений, чтобы открыть все значки.

- Нажмите на значок, чтобы включить или выключить соответствующую функцию.
- Нажмите и удерживайте значок, чтобы перейти на экран настроек соответствующей функции.
- Нажмите на значок 🐼, чтобы открыть настройки.

#### Настройка значков быстрого доступа

Нажмите на значок И, затем удерживайте значок функции и переместите его в другое место.

## Скриншоты и запись с экрана

#### Съемка скриншота

#### Съемка скриншота с помощью комбинации кнопок

Одновременно нажмите кнопку питания и кнопку уменьшения громкости, чтобы сделать скриншот.

#### Съемка скриншота с помощью значка

Проведите вниз по строке состояния, чтобы открыть панель уведомлений, затем проведите вниз по панели уведомлений, чтобы открыть все значки. Нажмите на значок

**К**, чтобы сделать скриншот.

#### Редактирование и отправка скриншота, съемка длинного скриншота

После съемки скриншота в нижнем левом углу экрана отобразится его миниатюра. Далее вы можете выполнить следующие действия.

- Провести вниз по миниатюре, чтобы сделать длинный скриншот.
- Провести вверх по миниатюре, чтобы отправить скриншот одним из доступных способов.
- Нажать на миниатюру, чтобы редактировать или удалить скриншот.

Скриншоты по умолчанию сохраняются в приложении Галерея.

#### Запись с экрана

Записывайте действия, выполняемые на экране, чтобы создать обучающий материал, видео о прохождении игры и многое другое.

#### Начало записи с экрана с помощью комбинации кнопок

Нажмите и удерживайте кнопку питания и кнопку увеличения громкости, чтобы начать запись с экрана. Чтобы остановить запись с экрана, повторно нажмите и удерживайте кнопку питания и кнопку увеличения громкости.

#### Начало записи с экрана с помощью значка

- **1** Проведите вниз по строке состояния, чтобы открыть панель уведомлений, затем проведите вниз по панели уведомлений, чтобы открыть все значки.
- **2** Нажмите **Запись с экрана**, чтобы начать запись с экрана.
- **3** Чтобы остановить запись с экрана, нажмите на таймер в верхней части экрана.
- 4 Записи с экрана сохраняются в приложении Галерея.

### Просмотр и удаление уведомлений

#### Просмотр и удаление уведомлений

#### Просмотр уведомлений

При поступлении сигнала уведомления активируйте экран, проведите вниз по строке состояния, чтобы открыть панель уведомлений и посмотреть уведомление.

#### Удаление уведомлений

• Проведите вправо по уведомлению, чтобы удалить его.

• Нажмите на значок 🤍 в нижней части панели уведомлений, чтобы удалить все уведомления.

#### Блокировка, отсрочка и выключение звука уведомлений

Проведите по уведомлению влево, затем нажмите на значок <sup>(O)</sup>, чтобы заблокировать, выключить звук или отсрочить уведомления текущего источника. () Некоторые системные уведомления нельзя заблокировать, удалить или отсрочить.

# Режим нескольких окон и отображение поверх других окон

#### Режим разделения экрана

Вы можете воспользоваться функцией разделения экрана, чтобы открыть два приложения одновременно.

#### Настройка размера окон в режиме разделения экрана

Для настройки размера окон перетащите значок **т** в центре разделительной линии. **()** Функция доступна только в режиме вертикальной ориентации.

#### Перемещение окон в режиме разделения экрана

Если рабочий экран используется в режиме разделения, вы можете изменять положение окон.

Нажмите на значок 💳 в центре разделительной линии, затем нажмите на значок ル

#### Выключение режима разделения экрана

Нажмите на значок 🥌 в центре разделительной линии, затем нажмите на значок 🗙

# Включение, выключение и перезагрузка устройства

#### Включение, выключение и перезагрузка устройства

#### Включение и выключение устройства

Чтобы выключить устройство, нажмите и удерживайте кнопку питания в течение нескольких секунд, затем нажмите **Выключение** и **Нажмите, чтобы выключить**. Чтобы включить устройство, нажмите и удерживайте кнопку питания в течение нескольких секунд, пока устройство не завибрирует и на экране не появится логотип.

#### Перезагрузка устройства

Регулярно выполняйте перезагрузку устройства, чтобы очистить файлы кэша и поддерживать устройство в оптимальном состоянии. Перезагрузка также может решить некоторые проблемы, которые могут возникнуть в работе устройства.

Для перезагрузки нажмите и удерживайте кнопку питания в течение нескольких секунд, затем нажмите **Перезагрузка** и **Нажмите, чтобы перезагрузить**.

#### Принудительная перезагрузка устройства

Если ваше устройство работает некорректно или не выключается обычным способом, вы можете принудительно перезагрузить его.

Для этого нажмите и удерживайте кнопку питания в течение 10 и более секунд.

# Зарядка

#### Зарядка устройства

Когда устройству потребуется зарядка, вы получите соответствующее уведомление. Своевременно заряжайте устройство, чтобы не допускать полной разрядки батареи и автоматического отключения.

#### Как правильно заряжать устройство

- Используйте для зарядки стандартное зарядное устройство и USB-кабель из комплекта поставки вашего устройства. Использование адаптеров питания и USBкабелей других производителей может привести к повторной перезагрузке устройства, снижению скорости зарядки, перегреву и другим нежелательным последствиям.
- Устройство автоматически проводит проверку безопасности, когда к его USB-порту подключается зарядное устройство или другое устройство. Если устройство определит, что USB-порт влажный, устройство автоматически включит функции безопасности и остановит зарядку. Отключите кабель от USB-порта и дождитесь, пока порт высохнет.
- Время, необходимое для полной зарядки батареи, зависит от температуры окружающей среды и продолжительности эксплуатации батареи.
- Количество циклов заряда батареи ограничено. Когда время работы батареи значительно сократится по сравнению с первоначальными показателями, обратитесь в авторизованный сервисный центр Huawei для замены батареи.
- Не накрывайте устройство и зарядное устройство во время зарядки.
- При длительном использовании, особенно в условиях высоких температур устройство может перегреваться. В этом случае остановите процесс зарядки, выключите некоторые функции и перенесите устройство в прохладное место.
- Не используйте устройство во время зарядки.

• Если устройство не реагирует на нажатие и удержание кнопки питания, возможно, устройство разряжено. Заряжайте устройство в течение 10 минут, затем повторите попытку.

# Использование зарядного устройства, которое входит в комплект поставки устройства

- **1** Для подключения устройства к адаптеру питания используйте USB-кабель из комплекта поставки.
- 2 Подключите зарядное устройство к штепсельной розетке.

#### Зарядка устройства от ПК

- 1 Подключите устройство к ПК по USB-кабелю.
- 2 Если на экране устройства появляется диалоговое окно **USB-подключение**, нажмите **Только зарядка**.

Если ранее была задана другая опция, диалоговое окно не появится. Проведите вниз по строке состояния, чтобы открыть панель уведомлений, нажмите **Настройки**, затем выберите **Только зарядка**.

# Камера и Галерея

# Съемка фото

#### Съемка фото

- 1 Откройте приложение 🤷 Камера.
- 2 Вам доступны следующие действия.
  - Фокусировка. Нажмите на объект, на котором хотите сфокусироваться.
    Нажмите и удерживайте любую область на экране камеры, а затем перетащите кольца, чтобы настроить фокус и область экспозамера отдельно.

  - Увеличение и уменьшение изображения. Чтобы изменить масштаб, на экране камеры сведите или разведите два пальца либо перетащите ползунок настройки масштаба.
  - Выбор режима съемки. Проведите вправо или влево по шкале с режимами камеры.
  - Включение или выключение вспышки. Нажмите на значок х и выберите режим ДА (Авто), Д (Вкл.), Х (Выкл.) или Q (Всегда вкл.).

Некоторые функции доступны только для основной камеры.

**3** Нажмите на значок <sup>(O)</sup>, чтобы сделать фото.

#### Съемка серии фото

В режиме серийной съемки Вы можете сделать серию снимков и выбрать лучший из них.

Функция серийной съемки доступна только для основной камеры.

- 1 Откройте приложение 🤷 Камера и выберите режим Фото.
- 2 Чтобы сделать серию фото, нажмите и удерживайте значок удерживайте одну из кнопок регулировки громкости. Во время съемки вы увидите счетчик, который показывает, сколько фотографий вы уже сделали.
- 3 Отпустите палец, чтобы остановить съемку.

Затем выберите из серии фотографии, которые хотите сохранить.

1 Откройте приложение 꾠 Галерея.

- **2** Нажмите на серию фотографий (она будет отмечена значком ), затем нажмите на значок .
- **3** Пролистайте фотографии серии, выберите те, которые хотите сохранить, затем нажмите на значок и следуйте инструкциям на экране.
- **4** Чтобы удалить всю серию, нажмите и удерживайте серию, а затем нажмите на значок Ш.

#### Съемка фото с таймером

С помощью таймера вы можете делать снимки с задержкой, чтобы после нажатия на кнопку съемки вы успели занять положение перед камерой.

- 1 Откройте приложение 🛄 Камера.
- **2** Перейдите в раздел 😳 > **Таймер** и выберите время задержки.
- **3** Вернитесь на экран камеры, затем нажмите на кнопку съемки. Устройство сделает снимок, когда закончится обратный отсчет.

#### Использование голосовых команд

Вы можете делать снимки с помощью голосовых команд.

- 1 Откройте приложение 🤷 Камера.
- 2 Перейдите в раздел 😳 > Аудиоконтроль, включите функцию Аудиоконтроль и выберите тип голосовой команды.
- **3** Вернитесь на экран камеры и произнесите команду, чтобы сделать фото.

# Свет

#### Свет

В режиме Свет автоматически устанавливается низкая скорость затвора для съемки фотографий с длинной выдержкой, что позволяет запечатлеть все краски ночного города. Настраивать выдержку вручную не нужно.

Просто выберите одну из доступных опций в зависимости от объекта съемки и условий освещения. Во время съемки рекомендуется использовать штатив.

#### Съемка со световыми шлейфами автомобильных фар

Режим Фары позволяет запечатлеть узоры, которые создают ночью фары автомобилей.

1 Перейдите в меню 🤷 Камера > Еще > Свет > Фары.

- 2 Найдите точку, из которой вы сможете наблюдать световые шлейфы автомобильных фар на расстоянии. Во избежание передержки свет фар не должен светить прямо в объектив камеры.
- **3** Нажмите на значок  $\bigcirc$ , чтобы начать съемку. Следите за кадром на экране камеры.

Когда выдержка достигнет требуемого уровня, нажмите на значок , чтобы завершить создание снимка.

#### Съемка световых картин в режиме светового граффити

Световое граффити позволяет создавать картины или писать слова, перемещая источник света перед камерой.

- **1** Перейдите в меню Камера > Еще > Свет > Световое граффити.
- 2 Выберите темное место без посторонних источников освещения и перемещайте перед объективом камеры достаточно яркий источник света подходящего цвета, например, небольшой фонарик или светящуюся палочку. Избегайте излишне амплитудных движений, они могут повлиять на качество снимка.
- **3** Нажмите на значок , чтобы начать съемку. Следите за кадром на экране камеры.

Когда выдержка достигнет требуемого уровня, нажмите на значок , чтобы завершить создание снимка.

#### Съемка рек и водопадов в режиме воды

В режиме Вода можно делать высококачественные фотографии водопадов и бегущих рек.

- 1 Перейдите в меню <sup>О</sup> Камера > Еще > Свет > Вода.
- 2 Наилучший сценарий реализации функции съемка реки или водопада с достаточно мощным потоком воды.
- **3** Нажмите на значок , чтобы начать съемку. Следите за кадром на экране камеры.

Когда выдержка достигнет требуемого уровня, нажмите на значок , чтобы завершить создание снимка.

#### Съемка звездного неба в режиме звезд

В режиме Звезды можно снимать движение звезд по ночному небосклону.

- **1** Перейдите в меню Камера > Еще > Свет > Звезды.
- 2 Для получения оптимального результата съемку следует проводить в безоблачную погоду, вдали от ярко освещенных объектов, на открытом пространстве, где ничто не закрывает небо.
- **3** Нажмите на значок , чтобы начать съемку. Следите за кадром на экране камеры.

Когда выдержка достигнет требуемого уровня, нажмите на значок , чтобы завершить создание снимка.

# Режим Документы

#### Режим Документы

На фотографиях документов, снятых под углом, нарушена перспектива. Если у вас не получается сделать ровное фото документа, воспользуйтесь режимом Документы.

Когда режим Документы включен, камера автоматически выполнит выравнивание фотографии, снятой под углом.

#### Съемка в режиме Документы

**1** Выберите 🔍 **Камера > Еще** и нажмите **Документы**.

Если опция отсутствует, нажмите 🔟, а затем загрузите Документы.

- **2** Наведите камеру на документ, который необходимо сфотографировать, и нажмите
- **3** Камера автоматически распознает область с текстом и выполнит выравнивание изображения.

#### Выравнивание области с текстом

Если автоматического выравнивания недостаточно, вы можете выполнить

выравнивание области с текстом вручную.

Функция доступна только для фотографий, снятых в режиме Документы.

- 1 Перейдите в меню **Калерея** > Альбомы > Камера, а затем нажмите на фото, которое хотите выровнять.
- 2 Нажмите на значок над фото.
- **3** Перетащите четыре угловые точки, чтобы выровнять область. Затем нажмите на значок .

# Управление Галереей

#### Поиск фото

Вы можете выполнить поиск фото по ключевым словам в приложении Галерея.

- 1 Откройте приложение **Калерея**, затем нажмите на значок **К** в верхней части экрана.
- **2** Введите ключевое слово (например, «еда», «пейзаж» или «цветок»).
- **3** Отобразятся фото, связанные с ключевым словом. Нажмите на предложенное ключевое слово или введите несколько ключевых слов, чтобы получить более точные результаты поиска.

#### Редактирование фото и видео

В приложении Галерея доступен широкий выбор функций редактирования фото и видео.

#### Основные функции редактирования

Откройте приложение **Калерея**, нажмите на миниатюру фотографии, которую вы хотите отредактировать, затем нажмите **Изменить**, чтобы открыть опции редактирования.

- Поворот. Нажмите на значок О и перемещайте шкалу, чтобы повернуть фото.
  Вы можете также нажать Поворот, чтобы повернуть фото на 90 градусов, или
  Отразить, чтобы отобразить его зеркально.
- Обрезка. Нажмите на значок ч и перемещайте сетку или ее углы, чтобы выбрать фрагмент.

Вы также можете выбрать фиксированный диапазон обрезки и перетащить углы сетки, чтобы обрезать фото.

- Применение фильтров. Нажмите на значок 🚧, чтобы выбрать фильтр.
- Заливка. Нажмите на значок С и выберите цвета, которые хотите выделить. Другие области фото будут черно-белыми.
- Размытие. Нажмите на значок  $\bigcirc$ , выберите способ размытия и переместите ползунок, чтобы настроить степень размытия.
- Настройка эффектов. Нажмите на значок —, чтобы настроить яркость, контрастность, насыщенность и другие параметры.
- Граффити. Нажмите на значок о , выберите кисточку и цвет для рисования граффити.
- Добавление текста. Нажмите на значок 🛇, выберите стиль и шрифт текста.

#### Добавление водяных знаков

- 1 Перейдите в раздел Изменить > Водяной знак.
- **2** Выберите тип водяного знака: **Время**, **Место**, **Погода** или **Чувства**.
- **3** Выберите водяной знак и перетащите его в нужное место. Вы также можете изменить текст на некоторых водяных знаках.
- 4 Нажмите на значок ✓, чтобы сохранить внесенные изменения, затем нажмите на значок □, чтобы сохранить фото.

#### Пикселизация фото

- 1 Перейдите в раздел Изменить > Мозаика.
- **2** Выберите стиль и размер мозаики, с помощью которой можно заштриховать части фото.
- **3** Чтобы удалить мозаику, нажмите **Ластик** и сотрите ее с фото.
- 4 Нажмите на значок ✓, чтобы сохранить внесенные изменения, затем нажмите на значок □, чтобы сохранить фото.

#### Переименование фото

- **1** В приложении **Галерея** нажмите на миниатюру фото, которое вы хотите переименовать.
- 2 Перейдите в меню > Переименовать и введите новое имя.
- 3 Нажмите ОК.

#### Отправка фото и видео

Существует несколько способов отправки фото и видео из Галереи.

- 1 Откройте приложение 꾠 Галерея.
- 2 Используйте нижеприведенные способы.
  - Отправка одного фото или видео. Нажмите на фото или видео, затем нажмите на значок .
  - Отправка нескольких фото или видео. В альбоме нажмите и удерживайте фото

или видео, чтобы выбрать несколько элементов, затем нажмите на значок 🍊.

#### Управление Галереей

Упорядочите ваши фото и видео, распределив их по альбомам.

#### Добавление альбомов

- 1 Откройте приложение 꾠 Галерея, затем нажмите Альбомы.
- **2** Нажмите **Добавить альбом**, введите название альбома.
- **3** Нажмите **ОК**.
- 4 Выберите фото или видео, которое хотите добавить в альбом.

#### Перемещение фото и видео

**1** В альбоме нажмите и удерживайте фото или видео, чтобы выбрать объекты, которые вы хотите переместить.

- **2** Нажмите на значок > **Переместить** и выберите альбом, в который хотите переместить выбранные фото или видео.
- **3** Перемещенные фото или видео будут недоступны в исходных альбомах.
- () Альбомы Все фото и Видео показывают все фото и видео, которые хранятся на вашем устройстве.

Перемещение объектов между другими альбомами не повлияет на содержание этих альбомов.

#### Удаление фото и видео

Нажмите и удерживайте фото или видео, чтобы выбрать объекты, которые вы хотите

## удалить, затем выберите Ш > Удалить.

Альбомы Все фото, Видео и Камера нельзя удалить.

Удаленные фото и видео будут временно перемещены в альбом **Недавно удаленное**, через 30 дней они будут удалены безвозвратно.

Чтобы вручную удалить фото или видео без возможности восстановления, нажмите и

удерживайте его миниатюру в альбоме **Недавно удаленное**, затем выберите **Ш** > **Удалить**.

#### Восстановление удаленных фото и видео

В альбоме Недавно удаленное выберите объекты, которые хотите восстановить, затем

нажмите на значок (), чтобы восстановить их в исходных альбомах.

Если исходный альбом удален, будет создан новый альбом.

#### Добавление фото и видео в Избранное

Откройте фото или видео, затем нажмите на значок

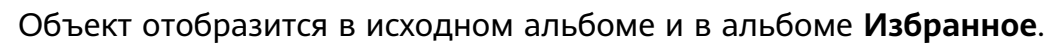

#### Блокировка альбомов

Заблокируйте альбомы сторонних приложений, чтобы они не отображались в Галерее.

- **1** На вкладке **Альбомы** нажмите **Другое**.
- 2 Нажмите на альбом. Если в верхней части отображается значок , выберите > Заблокировать.

Перемещайте фото и видео, которые хотите заблокировать, в заблокированные альбомы.

Заблокированные альбомы отображаются только в приложении Файлы.

- **3** Чтобы разблокировать альбом, войдите в раздел **Другое**, нажмите **Просмотр заблокированных альбомов**, а затем нажмите **Разблокировать** напротив альбома.
- В разделе Другое можно заблокировать только некоторые альбомы.

# Приложения

# Приложения

#### Приложения

#### Поиск установленного приложения

Проведите вниз из центра рабочего экрана, чтобы отобразить строку поиска, введите в ней название приложения, которое хотите найти. Когда приложение найдено, нажмите

на значок 💛 напротив его названия.

#### Удаление приложения с устройства

Вы можете удалить приложение одним из предложенных способов.

- Нажмите и удерживайте значок приложения, которое хотите удалить, пока ваше устройство не завибрирует, нажмите **Удалить**, а затем следуйте инструкциям на экране, чтобы удалить приложение.
- Перейдите в раздел <sup>(()</sup> Настройки > Приложения > Приложения, нажмите на приложение, которое хотите удалить, а затем нажмите **Удалить**.
- Некоторые системные приложения невозможно удалить, поскольку их удаление может вызвать возникновение системных ошибок.

#### Управление фоновыми приложениями

- **1** Перейдите на экран недавно использованных приложений одним из предложенных способов, в зависимости от заданного режима навигации.
  - Жесты. Проведите вверх с нижней части экрана и не отпускайте палец.
  - Три навигационные кнопки. Нажмите на значок 📖.
- 2 На экране недавно использованных приложений вы можете выполнить следующие действия.
  - Провести по экрану, чтобы просмотреть карточки приложений.
  - Нажать на карточку приложения, чтобы перейти к нему.
  - Провести вверх по карточке приложения, чтобы закрыть его.
  - Провести вниз по карточке приложения, чтобы закрепить его. Над верхней

частью карточки приложения появится значок 🕒 . Теперь при нажатии на

значок 🖤 это приложение не будет закрываться.

 Провести вниз еще раз, чтобы снять закрепление приложения. Значок исчезнет. • Нажать на значок , чтобы закрыть все приложения (кроме закрепленных приложений).

#### Очистка кэша приложения

Чтобы освободить место в памяти, удалите ненужные кэшированные файлы.

Перейдите в раздел <sup>(())</sup> Настройки > Приложения > Приложения, выберите приложение, кэш которого вы хотите очистить, затем выберите Память > Очистить кэш.

# Календарь

#### Создание событий календаря и управление ими

События помогают вам вести ваше ежедневное и рабочее расписание, планировать деловые и неформальные встречи, а также выплаты по кредиту. Чтобы подготовиться к мероприятиям заранее, вы можете добавлять события и настраивать напоминания.

#### Создание события

- 1 Откройте приложение 3 Календарь и нажмите на значок
- 2 Введите сведения о событии: название, место, время начала и время окончания.
- **3** Нажмите **Добавить напоминание**, чтобы настроить напоминание о событии.

4 Нажмите на значок V, чтобы сохранить событие.

#### Поиск событий

- **1** На экране **Календарь** нажмите на значок <sup>\</sup>
- 2 Введите в строке поиска ключевые слова, например название и место события.

#### Отправка события

- **1** На экране **Календарь** нажмите на событие в календаре или на область под расписанием.
- **2** Нажмите на значок и следуйте инструкциям на экране, чтобы отправить событие одним из доступных способов.

#### Удаление события

Вы можете удалить событие одним из предложенных способов.

• На экране Календарь нажмите на событие, которое хотите удалить, а затем нажмите

на значок Ш.

• На экране Календарь нажмите и удерживайте событие, выберите события, которые

вы хотите удалить, затем нажмите на значок Ш

# Часы

#### Таймер и секундомер

Вы можете задать обратный отсчет определенного времени с помощью функции таймера. Вы можете засечь продолжительность определенного временного отрезка с помощью функции секундомера.

#### Таймер

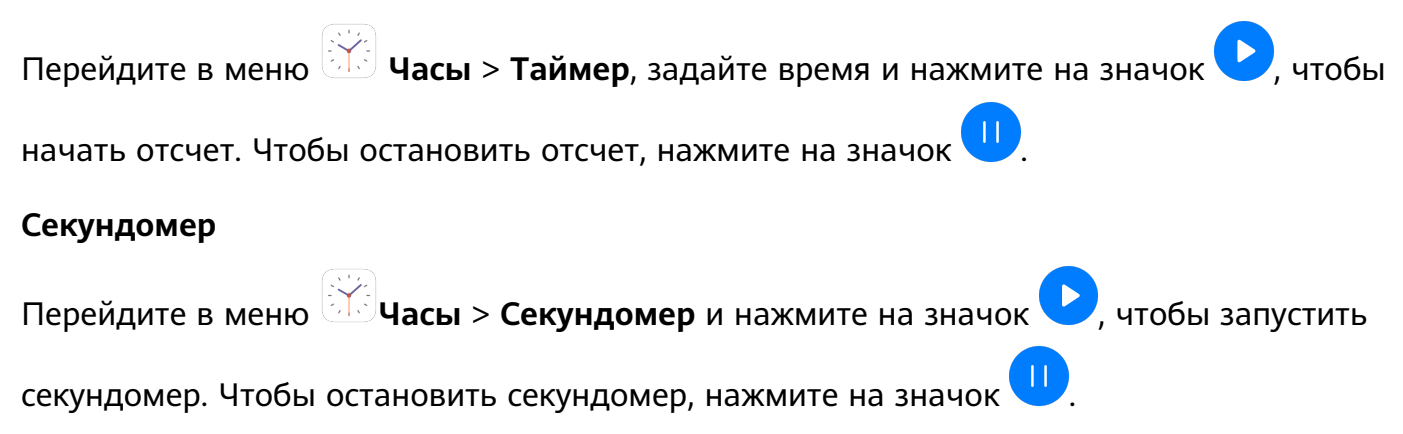

# Заметки

#### Создание заметки

Вы можете вести записи в приложении Заметки.

- 1 Перейдите в раздел 😐 Заметки > Заметки, затем нажмите на значок 🤇
- 2 Введите заголовок и текст заметки.
- **3** Нажмите на значок , чтобы вставить в заметку изображение. Нажмите и удерживайте изображение, затем переместите его в нужное место в заметке.
- **4** Если для удобства вы хотите сортировать заметки, нажмите на значок , чтобы добавить готовую заметку в определенную категорию.
- **5** Нажмите на значок V, чтобы сохранить заметку.

#### Создание задачи

Вы можете создавать задачи и устанавливать для них время, чтобы телефон направил вам соответствующее уведомление.

Если вы установили для задачи время, когда оно наступит, телефон направит вам напоминание.

- 1 Выберите 🔜 Заметки > Задачи и нажмите
- 2 Введите задачу.
- **3** Нажмите <u>,</u> задайте время напоминания, затем нажмите **ОК**.
- 4 Нажмите Сохранить.

#### Управление заметками

Вы можете сортировать заметки по категориям и размещать их по папкам, удалять ненужные элементы и отправлять заметки.

При просмотре списка элементов или конкретного элемента в приложении Заметки нажмите на строку состояния в верхней части экрана, чтобы быстро вернуться к первому элементу списка или к началу просматриваемой заметки.

#### Сортировка заметок по категориям

Для вашего удобства разные типы заметок и задач можно сортировать по категориям и отображать в разном цветовом оформлении.

Вы можете выполнить сортировку заметок одним из предложенных способов.

· На экране раздела Все заметки или Все задачи проведите влево по заметке или

задаче, нажмите на значок 🙂 и выберите категорию.

• Нажмите и удерживайте заметку или задачу, отметьте галочками заметки и задачи, которые хотите переместить в определенную категорию, затем нажмите на значок

, чтобы выбрать категорию.

#### Отправка заметок и задач

Вы можете отправлять заметки и задачи как текст или как изображения.

На экране раздела Все заметки или Все задачи нажмите на элемент, который хотите

отправить, нажмите на значок Со, а затем следуйте инструкциям на экране, чтобы завершить отправку.

#### Удаление заметок и задач

Вы можете удалить заметки или задачи одним из предложенных способов.

· На экране раздела Все заметки или Все задачи проведите влево по заметке или

задаче, затем нажмите на значок 🛡 для удаления.

• Нажмите и удерживайте заметку или задачу, отметьте галочками заметки и задачи,

которые хотите удалить, затем нажмите на значок Ш.

Чтобы восстановить удаленную заметку или задачу, нажмите **Все заметки** или **Все задачи**, в разделе **Недавно удаленное** выберите элемент, который вы хотите

восстановить, и нажмите на значок 🕗.

# Электронная почта

#### Добавление аккаунтов электронной почты

Для быстрого доступа к электронной почте настройте аккаунт электронной почты на устройстве в приложении **Эл. почта**.

#### Добавление личного аккаунта электронной почты

- **1** На вашем устройстве откройте приложение **Эл. почта**, затем выберите провайдера сервиса электронной почты из списка или нажмите **Другое**.
- **2** Введите ваш адрес электронной почты и пароль, нажмите **Вход** и задайте параметры сервера, следуя инструкциям на экране. Система автоматически подключится к серверу и проверит настройки сервера.

#### Добавление аккаунта Exchange

Microsoft Exchange – это протокол обмена цифровыми сообщениями внутри компании. Если электронная почта вашей компании использует серверы Exchange, вы можете настроить аккаунт рабочей электронной почты на устройстве.

- **1** Свяжитесь с администратором сервера вашей корпоративной почты и запросите доменное имя, адрес сервера, номер порта и тип безопасности.
- **2** Откройте приложение **Эл. почта** и выберите **Exchange**.
- **3** Введите адрес электронной почты, имя пользователя и пароль.
- **4** Нажмите **Настройка вручную**. На экране **Настройка аккаунта** задайте следующие параметры: доменное имя, адрес сервера, номер порта и тип безопасности.
- **5** Нажмите **Далее** и завершите настройку, следуя инструкциям на экране. Система автоматически подключится к серверу и проверит настройки сервера.

#### Отправка электронных писем

Выберите аккаунт электронной почты, напишите электронное письмо и отправьте его получателям.

#### Отправка электронного письма

- 1 Откройте приложение Эл. почта, затем нажмите на значок 🛨.
- 2 Введите адрес получателя или нажмите на значок 🕇, чтобы выбрать отдельный

контакт или группу контактов, затем нажмите на значок 🗸

- **3** При необходимости добавьте получателей в поля копии и скрытой копии. Если у вас несколько аккаунтов электронной почты, необходимо указать адрес, с которого будет отправлено письмо.
- 4 Введите текст письма, укажите тему, затем нажмите на значок 🤌.

#### Сохранение черновика электронного письма

На экране Написать введите адрес электронной почты получателя, тему и содержание

электронного письма, затем нажмите 🧲, чтобы сохранить письмо как черновик.

Перейдите в раздел Входящие > Показать все папки > Черновики, чтобы посмотреть черновики.

#### Ответ на электронное письмо

- **1** На экране **Входящие** откройте электронное письмо, на которое вы хотите ответить.
- **2** Нажмите на значок , чтобы ответить только отправителю, или нажмите на значок , чтобы ответить всем участникам цепочки писем.

**3** Напишите ответ и нажмите на значок  $\triangleright$ .

#### Просмотр электронных писем и управление ими

В папке Входящие можно посмотреть полученные электронные письма и управлять ими.

#### Просмотр электронных писем

1 Откройте приложение Эл. почта, проведите вниз на экране Входящие, чтобы обновить список писем.

Если у вас несколько аккаунтов электронной почты, нажмите Входящие и выберите аккаунт, письма которого хотите просмотреть.

**2** Откройте электронное письмо, чтобы прочитать, переадресовать, удалить его или ответить на него.

Если в электронном письме сообщается о важном событии, нажмите ·> **Добавить в календарь**, чтобы добавить это событие в календарь.

**3** Проведите влево или вправо, чтобы перейти к предыдущему или следующему электронному письму.

#### Сортировка электронных писем по теме

На экране **Входящие** перейдите в меню · > **Настройки** > **Общие** и включите функцию **Объединить по темам**.

#### Добавление контакта электронной почты в группу

Для вашего удобства вы можете создавать группы контактов.

- 1 Перейдите на экран Входящие, откройте электронное письмо и нажмите Добавить в группу.
- **2** Выберите отправителя или получателя письма для добавления в группу и нажмите **ОК**.
- **3** На экране выбора группы выберите существующую группу, затем нажмите на значок

/, чтобы сохранить контакт в этой группе.

Вы также можете нажать **Создание новой группы**, ввести название группы, а затем нажать **Сохранить**.

Созданные группы будут отображаться в выпадающем списке поля получателя.

#### Синхронизация электронных писем

При включении функции автоматической синхронизации электронные письма на вашем устройстве будут автоматически синхронизироваться с письмами на сервере электронной почты.

- **1** На экране **Входящие** перейдите в раздел **•** > **Настройки**.
- **2** Нажмите на аккаунт, для которого вы хотите выполнить синхронизацию, затем переместите переключатель напротив функции **Синхронизация почты**.
- **3** Нажмите **График синхронизации**, чтобы задать период автоматической синхронизации.

#### Поиск электронных писем

На экране **Входящие** нажмите на строку поиска, введите в ней ключевые слова, например тему или содержимое электронного письма.

#### Удаление электронных писем

На экране **Входящие** нажмите и удерживайте электронное письмо, которое хотите удалить, отметьте галочками другие письма, если хотите удалить сразу несколько

писем, затем нажмите на значок Ш

# Калькулятор

#### Калькулятор

Калькулятор на вашем устройстве предназначен для выполнения базовых арифметических, а также для экспоненциальных, логарифмических и тригонометрических вычислений.

#### Использование базового набора вычислений

Вы можете открыть калькулятор одним из следующих способов.

- Проведите вниз в центре рабочего экрана, чтобы отобразить поисковую строку.
  Выполните поиск приложения Калькулятор, первым в списке результатов поиска будет предустановленное приложение Калькулятор.
- Найдите приложение Калькулятор в папке Инструменты.
- Проведите вверх в нижней части экрана блокировки, чтобы открыть функции и

инструменты, затем нажмите на значок 🔅 , чтобы открыть калькулятор.

#### Использование инженерного калькулятора

Откройте калькулятор и переверните устройство в положение горизонтальной ориентации.

### Фонарик

#### Фонарик

Вы можете включить фонарик одним из следующих способов.

- Проведите вниз по строке состояния, чтобы открыть панель уведомлений, и нажмите
  - на значок 🥤 , чтобы включить или выключить фонарик.
- Проведите вверх из нижней части экрана блокировки, чтобы открыть функции и

инструменты, затем нажмите на значок 🔋 , чтобы включить или выключить фонарик.

# Быстрый доступ к часто используемым функциям в приложениях

#### Быстрый доступ к часто используемым функциям в приложениях

Вы можете настроить быстрый доступ к часто используемым функциям в некоторых приложениях с помощью значков этих приложений на рабочем экране. Вы также можете добавить отдельные значки для этих функций на рабочий экран.

#### Быстрый доступ к часто используемым функциям в приложениях

Нажмите и удерживайте значок приложения, пока не появится всплывающее меню. Нажмите на часто используемую функцию, чтобы перейти к ней.

Например, нажмите и удерживайте значок 🧖, затем выберите из всплывающего меню режим съемки и нажмите на него.

Если после нажатия и удерживания значка приложения не появляется всплывающее меню, это значит, что приложение не поддерживает быстрый доступ к часто используемым функциям.

#### Создание значка часто используемой функции приложения на рабочем экране

Нажмите и удерживайте значок приложения на рабочем экране, чтобы открыть всплывающее меню. Нажмите и удерживайте функцию, затем перетащите ее на рабочий экран, чтобы создать ее значок.

# **HiSuite**

#### Резервное копирование и восстановление данных с помощью HiSuite

После установки **HiSuite** на ваш ПК и подключения вашего устройства к ПК вы можете использовать **HiSuite** для резервного копирования данных (контактов, сообщений, списков вызовов, фотографий, видеофайлов, аудиофайлов, документов и др.) с вашего устройства на ПК. Вы также можете восстанавливать данные на вашем устройстве с ПК.

#### Резервное копирование на ПК

- **1** На главном экране приложения **HiSuite** нажмите **Резервировать**.
- 2 Выберите данные, резервные копии которых хотите создать.
- **3** Нажмите **Резервировать**, следуя инструкциям на экране, настройте пароль резервного копирования и подсказку для пароля, затем подтвердите настройки. Если вы забудете пароль, резервные копии невозможно будет восстановить.
- **4** Приложение **HiSuite** создаст резервные копии выбранных данных. Не отключайте USB-кабель во время резервного копирования данных.
- 5 Когда резервное копирование данных будет завершено, нажмите Готово.

Резервные копии по умолчанию сохраняются в папке**C:\Users\***User name***\Documents \Hisuite\backup** на ПК. Чтобы изменить папку сохранения резервной копии, перейдите

в раздел 📃 > Настройки > Резервирование.

#### Восстановление данных

- **1** На главном экране приложения **HiSuite** нажмите **Восстановить**.
- **2** Нажмите **Резервные файлы**, выберите файлы, которые вы хотите восстановить на вашем устройстве, затем нажмите **Восстановить**.
- **3** Введите пароль резервного копирования и нажмите **ОК**.
- **4** Приложение **HiSuite** восстановит выбранные данные. Не отключайте USB-кабель во время восстановления данных.
- **5** Когда восстановление данных будет завершено, нажмите **Готово**.

#### Обновление и восстановление системы с помощью HiSuite

После установки **HiSuite** на ваш ПК и подключения вашего устройства к ПК вы можете использовать **HiSuite**, чтобы обновлять систему вашего устройства.

#### Обновление системы

- Все ваши данные могут быть удалены во время обновления системы.
  Рекомендуется выполнить резервное копирование ваших данных перед обновлением устройства.
  - Убедитесь, что уровень заряда батареи вашего устройства составляет не менее 20%. В течение всего процесса обновления устройство должно быть подключено к ПК по USB-кабелю. Не выключайте и не перезагружайте ваше устройство, не выполняйте действий с картой памяти.
  - Некоторые сторонние приложения, например, некоторые банковские приложения или игры, могут быть несовместимы с последней версией системы. Разработчикам сторонних приложений может потребоваться время, чтобы выпустить версию, совместимую с новой версией ОС вашего устройства.

На главном экране приложения **HiSuite** нажмите **Обновить**. При определении новой версии отображается ее номер. Нажмите на него, чтобы начать обновление системы. После завершения обновления устройство автоматически перезагрузится.

#### Восстановление системы

Выключите ваше устройство, подключите его к ПК с помощью USB-кабеля, затем одновременно нажмите и удерживайте кнопку питания и кнопку увеличения громкости, пока экран устройства не включится и устройство не перейдет в режим быстрой загрузки (Fastboot). Если устройство не выключается или постоянно перезагружается, подключите его к

Если устроиство не выключается или постоянно перезагружается, подключите его к ПК, а затем нажмите и удерживайте кнопку питания для принудительной перезагрузки. До включения экрана одновременно нажмите и удерживайте кнопки питания и уменьшения громкости, чтобы перейти в режим быстрой загрузки (Fastboot).

2 Откройте HiSuite на ПК, нажмите Исправить и следуйте инструкциям на экране, чтобы восстановить систему. После перезагрузки на устройстве будет автоматически восстановлена выбранная версия.

Если устройство не переходит в режим быстрой загрузки (Fastboot) или происходит сбой восстановления системы устройства, сохраните резервную копию данных и отнесите устройство в авторизованный сервисный центр Huawei.

# Настройки

# Поиск в разделе Настройки

#### Поиск в разделе Настройки

Если вы устали искать информацию в многочисленных разделах меню настроек, воспользуйтесь строкой поиска.

- Проведите вниз из центра рабочего экрана, чтобы открыть строку поиска. Введите название настройки для поиска.
- Откройте приложение <sup>(()</sup> **Настройки** и введите название настройки в строку поиска в верхней части экрана.

# Wi-Fi

#### Подключение к сети Wi-Fi

Подключение к сети Wi-Fi позволяет экономить мобильный трафик. Вы можете включить функцию мониторинга безопасности Wi-Fi, чтобы обеспечить безопасный доступ в Интернет и блокировать подключение к ненадежным сетям Wi-Fi.

#### Подключение к сети Wi-Fi

- Будьте осторожны, подключаясь к открытым общественным сетям Wi-Fi: утечка персональных данных может поставить под угрозу безопасность устройства и привести к краже денежных средств.
- **1** Перейдите в меню <sup>(()</sup> Настройки > Wi-Fi и включите функцию Wi-Fi.
- 2 Подключитесь к сети Wi-Fi на экране Wi-Fi с помощью одного из доступных способов.
  - В разделе **Доступные сети** выберите сеть Wi-Fi, к которой хотите подключиться. Для подключения к закрытым сетям потребуется ввести пароль.
  - Чтобы добавить сеть Wi-Fi вручную, пролистайте контент до конца, нажмите Добавить сеть и введите имя (SSID) и пароль сети, чтобы выполнить подключение.

При подключении к сети Wi-Fi в строке состояния отобразится значок 🐔.

# Bluetooth

#### Основные сведения функции Bluetooth

Вы можете подключить устройство к Bluetooth-наушникам, Bluetooth-динамику или мультимедийной Bluetooth-системе автомобиля. Вы также можете использовать Bluetooth для передачи данных между устройствами.

Убедитесь, что Ваше устройство и другое устройство находятся в зоне действия Bluetooth (10 м).

#### Включение и выключение функции Bluetooth

Вы можете включить или выключить функцию Bluetooth одним из предложенных способов.

• Проведите вниз по строке состояния, чтобы открыть панель уведомлений, и нажмите

на значок 🛪 , чтобы включить или выключить функцию Bluetooth. Нажмите и удерживайте значок, чтобы перейти к экрану настроек Bluetooth.

• Перейдите в раздел <sup>(())</sup> Настройки > Bluetooth и включите или выключите функцию Bluetooth.

#### Настройка имени Bluetooth

Настройте для вашего устройства имя Bluetooth, чтобы быстро находить его в списке устройств, доступных для подключения.

- **1** На экране настроек функции **Bluetooth** переместите переключатель **Bluetooth** в положение «включено».
- **2** Нажмите **Имя устройства**, введите имя, затем нажмите **ОК**.

#### Сопряжение с Bluetooth-устройством

- **1** Включите Bluetooth на втором устройстве и сделайте его видимым. При необходимости обратитесь к руководству пользователя устройства.
- **2** На вашем устройстве перейдите на экран настроек **Bluetooth** и включите **Bluetooth**. Ваше устройство автоматически выполнит поиск Bluetooth-устройств в зоне действия.
- **3** Из списка **Доступные устройства** выберите устройство, с которым вы хотите установить сопряжение, и следуйте инструкциям на экране.

На экране настроек **Bluetooth** нажмите на значок ?, чтобы посмотреть рекомендации по подключению различных устройств.

#### Передача файлов по Bluetooth

В зоне действия Bluetooth вы можете использовать Bluetooth-соединение для передачи видео, изображений, контактов, и др. с одного устройства на другое.

**1** Установите сопряжение по Bluetooth между передающим и принимающим устройством.

2 На передающем устройстве нажмите и удерживайте файл, затем выберите файлы,

которые хотите отправить, нажмите на значок — и выберите **Bluetooth**.

і Если вы отправляете файлы напрямую из приложения, алгоритм действий может отличаться.

- **3** Нажмите на имя Bluetooth принимающего устройства, чтобы начать передачу.
- **4** На принимающем устройстве подтвердите запрос на загрузку файлов, передаваемых по Bluetooth.

#### Отмена сопряжения по Bluetooth

- **1** На экране настроек функции **Bluetooth** переместите переключатель **Bluetooth** в положение «включено».
- 2 В списке Сопряженные устройства нажмите на значок <sup>O</sup> напротив имени устройства, сопряжение с которым вы хотите отменить, затем нажмите Отменить сопряжение.

## Другие возможности связи

#### Подключение к ПК с помощью USB-кабеля

- 1 Подключите устройство к ПК по USB-кабелю. После автоматической установки необходимых драйверов на ПК отобразится диск, соответствующий вашему устройству.
- 2 На вашем устройстве проведите вниз по строке состояния, чтобы открыть панель уведомлений, затем перейдите в раздел Настройки > Нажмите, чтобы посмотреть и выберите один из предложенных режимов.
  - Передача фото. Этот режим использует протокол РТР для передачи изображений между устройством и ПК. С помощью нового отобразившегося диска вы сможете просматривать фотографии, хранящиеся на вашем устройстве, а также копировать фотографии с устройства на ПК и наоборот.
  - Передача файлов. Этот режим использует протокол МТР для передачи медиафайлов между устройством и ПК. С помощью нового отобразившегося диска вы сможете просматривать файлы, хранящиеся на вашем устройстве, а также копировать файлы с устройства на ПК и наоборот.
    - *і* Установите на ваш ПК Windows Media Player 11 или более поздней версии, чтобы просматривать на ПК медиафайлы, хранящиеся на вашем устройстве.
  - **MIDI**. Этот режим использует протокол MIDI, чтобы назначить ваше устройство в качестве устройства аудиоввода и воспроизводить музыку на ПК.

#### Выбор режима USB-подключения

**1** С помощью USB-кабеля подключите устройство к ПК.

- 2 Проведите вниз по строке состояния, чтобы открыть панель уведомлений, затем перейдите в раздел Настройки > Нажмите, чтобы посмотреть и выберите один из предложенных режимов.
  - **Передача фото**. Этот режим использует протокол РТР для передачи изображений между устройством и ПК.
  - **Передача файлов**. Этот режим использует протокол МТР для передачи медиафайлов между устройством и ПК.
  - **MIDI**. Этот режим использует протокол MIDI, чтобы назначить ваше устройство в качестве устройства аудиоввода и воспроизводить музыку на ПК.

#### Передача данных по USB-кабелю

- 1 С помощью USB-кабеля подключите устройство к ПК. После автоматической установки драйверов на ПК отобразится диск с именем вашего устройства.
- **2** Выберите подходящий режим подключения по USB-кабелю для передачи данных.
  - Чтобы просматривать и копировать на ПК изображения с вашего устройства, для нового диска выберите режим Передача фото. Вы можете просматривать на ПК изображения, хранящиеся на вашем устройстве, а также копировать изображения с устройства на ПК и наоборот.
  - Чтобы просматривать и копировать на ПК файлы с вашего устройства, для нового диска выберите режим Передача файлов. Вы можете просматривать на ПК файлы, хранящиеся на вашем устройстве, а также копировать файлы с устройства на ПК и наоборот.
    - Установите Windows Media Player 11 или более поздней версии на ваш ПК, чтобы просматривать на нем медиафайлы, хранящиеся на вашем устройстве.
    - Чтобы получать и обрабатывать MIDI-сообщения, передаваемые вашим ПК на ваше устройство, выберите режим **MIDI**.

# Рабочий экран и обои

#### Экран приложений

Вы можете переместить ваши приложения на экран приложений и оставить на рабочем экране только часто используемые приложения.

#### Включение режима экрана приложений

Перейдите в раздел <sup>(())</sup> Настройки > Рабочий экран и обои > Стиль рабочего экрана и выберите Экран приложений.

Когда этот режим включен, проведите вверх по рабочему экрану для доступа к приложениям на экране приложений.

#### Перемещение приложений с экрана приложений на рабочий экран

Когда на устройстве включен режим экрана приложений, проведите вверх по рабочему экрану, чтобы открыть экран приложений. Нажмите и удерживайте приложение, которое хотите переместить, пока устройство не завибрирует, затем перетащите его в нужное место на рабочем экране.

#### Перемещение приложений на экран приложений

Нажмите и удерживайте значок приложения, пока устройство не завибрирует, затем нажмите **Удалить**. Это действие удаляет значок приложения с рабочего экрана, но не удаляет приложение с устройства.

Вы найдете это приложение на экране приложений.

#### Выключение режима экрана приложений

Чтобы выключить режим экрана приложений, для поля Стиль рабочего экрана задайте значение Обычный.

# Экран и яркость

#### Настройка стиля текста

Вы можете настраивать размер и стиль текста, а также размер контента, отображаемого в приложениях.

#### Изменение размера текста

Перейдите в раздел <sup>(()</sup> Настройки > Экран и яркость > Размер текста и отображения и переместите ползунок на шкале Размер текста.

#### Изменение размера отображения

Параметр Размер отображения определяет размер контента (в том числе текста и изображений), отображаемого в приложениях.

Перейдите в раздел <sup>(())</sup> Настройки > Экран и яркость > Размер текста и отображения и переместите ползунок на шкале Размер отображения.

### Биометрические данные и пароли

#### Пароль разблокировки экрана

В качестве пароля разблокировки экрана вы можете задать числовой пароль, смешанный пароль или графический ключ.

#### Настройка пароля разблокировки экрана

Вы можете настроить числовой пароль, смешанный пароль или графический ключ.

- 1 Перейдите в раздел <sup>223</sup> Настройки > Биометрические данные и пароли и нажмите Пароль экрана блокировки.
- 2 Введите пароль, состоящий из 6 цифр.
- **3** Вы также можете нажать **Изменение способа разблокировки**, выбрать тип пароля и ввести новый пароль, следуя инструкциям на экране.

#### Изменение пароля разблокировки экрана

- 1 На экране Биометрические данные и пароли перейдите в раздел Изменение пароля разблокировки экрана.
- 2 Введите текущий пароль разблокировки экрана.
- **3** Введите новый пароль. Вы также можете нажать **Изменение способа разблокировки**, выбрать тип пароля и ввести новый пароль, следуя инструкциям на экране.

#### Выключение пароля для разблокировки экрана

На экране Биометрические данные и пароли перейдите в раздел Выключение пароля разблокировки экрана.

# Безопасность

#### Блокировка приложений

Вы можете заблокировать приложения, содержащие конфиденциальную информацию, например, мессенджеры или платежные приложения, чтобы защитить их от несанкционированного доступа.

#### Включение блокировки приложений

Перейдите в раздел <sup>(())</sup> Настройки > Безопасность > Блокировка приложений > Включить, задайте пароль блокировки приложений и выберите приложения, которые хотите заблокировать.

Если на вашем устройстве настроена разблокировка распознаванием лица или по отпечатку пальца, вы можете привязать данные лица или отпечатка пальца к функции блокировки приложений, следуя инструкциям на экране.

🕡 Не все устройства поддерживают функции датчика отпечатков пальцев.

#### Изменение пароля и секретных вопросов блокировки приложений

Войдите на экран настроек функции Блокировка приложений, перейдите в раздел

> Тип пароля, затем выберите в качестве пароля блокировки приложений Пароль экрана блокировки или Пользовательский PIN-код.

При выборе опции **Пользовательский PIN-код** вы можете задать новый пароль и секретные вопросы.

#### Выключение блокировки приложений

На экране настроек функции Блокировка приложений вы можете выполнить следующие действия.

- Выключение блокировки приложений. В списке заблокированных приложений переместите выключатель напротив приложений, для которых вы хотите отменить блокировку.
- Сброс блокировки приложений. Перейдите в раздел S > Выключить Блокировку приложений > ВЫКЛЮЧИТЬ. Это действие отменит блокировку всех приложений и сбросит все настройки функции.

## Специальные возможности

#### Плановое включение и выключение

Функция Плановое включение/выключение позволяет настроить время автоматического включения и выключения устройства для экономии энергии и спокойного отдыха.

- 1 Перейдите в раздел <sup>Ш</sup>Настройки > Специальные возможности > Плановое включение/выключение и включите функцию Плановое включение/ выключение.
- **2** Настройте время включения и выключения устройства, а также цикл повторов. Устройство будет автоматически выключаться и включаться в заданное время.

Чтобы прекратить использование функции Плановое включение/выключение, выключите ее.

# Система и обновления

#### Дата и время

Ваше устройство поддерживает функцию синхронизации с датой, временем и часовым поясом, в котором вы находитесь, по мобильной сети. Вы также можете задать дату, время и часовой пояс вручную.

Перейдите в раздел <sup>(())</sup> Настройки > Система и обновления > Дата и время и настройте необходимые параметры.

#### Настройка даты и времени автоматически и вручную

- Включите функцию **Автонастройка**, и ваше устройство синхронизируется с датой и временем места, где вы находитесь, по мобильной сети.
- Чтобы настроить дату и время вручную, выключите функцию Автонастройка.

#### Смена часового пояса

- Включите функцию **Автонастройка**, и ваше устройство синхронизируется с часовым поясом, в котором вы находитесь, по мобильной сети.
- Чтобы настроить часовой пояс вручную, выключите функцию Автонастройка.

#### Настройка формата времени

- Включите функцию **24-часовой формат**, и ваше устройство будет отображать время в 24-часовом формате.
- Выключите функцию **24-часовой формат**, и ваше устройство будет отображать время в 12-часовом формате.

Настоящее руководство носит справочный характер. Фактический вид приобретенного Вами устройства (в том числе цвет, размер и вид экрана) может отличаться от приведенного в данном руководстве. Все заявления информация и рекомендации, приведенные в настоящем руководстве, не подразумевают никаких гарантий, явных или неявных

Последние обновления и адрес эл. почты по странам или регионам представлены на сайте: http://consumer.huawei.com/en/support/hotline.

Модель: TAH-N29m

EMUI 10.0.1\_01